## 工事の新規登録方法

※まだ登録していない工事の登録操作手順です

【下記は動作確認済環境で起動し、IDとパスワードを使ってコブリスにログインした後の操作です】

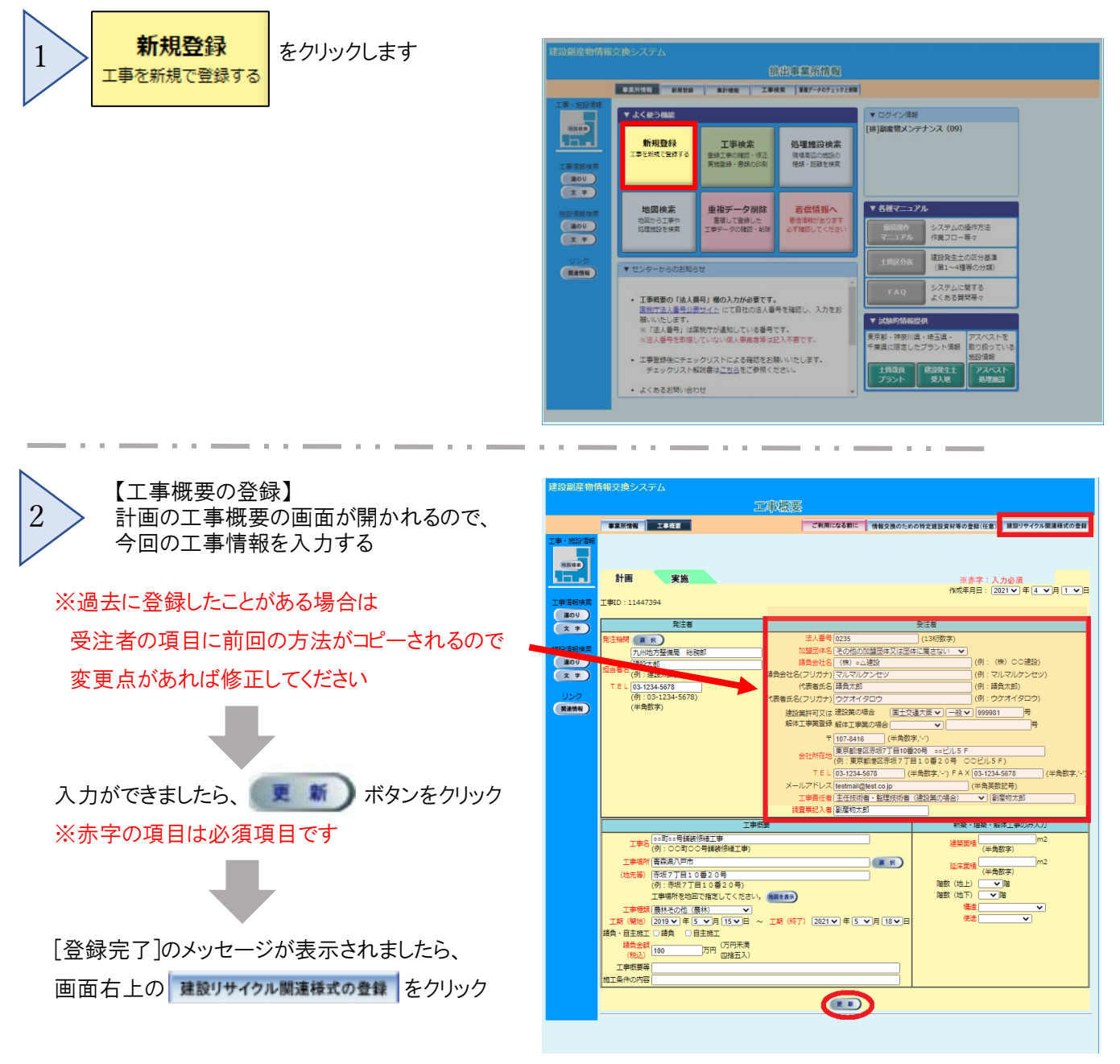

※「情報交換のための特定建設資材等の登録(任意)」に入力した内容は 帳票には反映されません

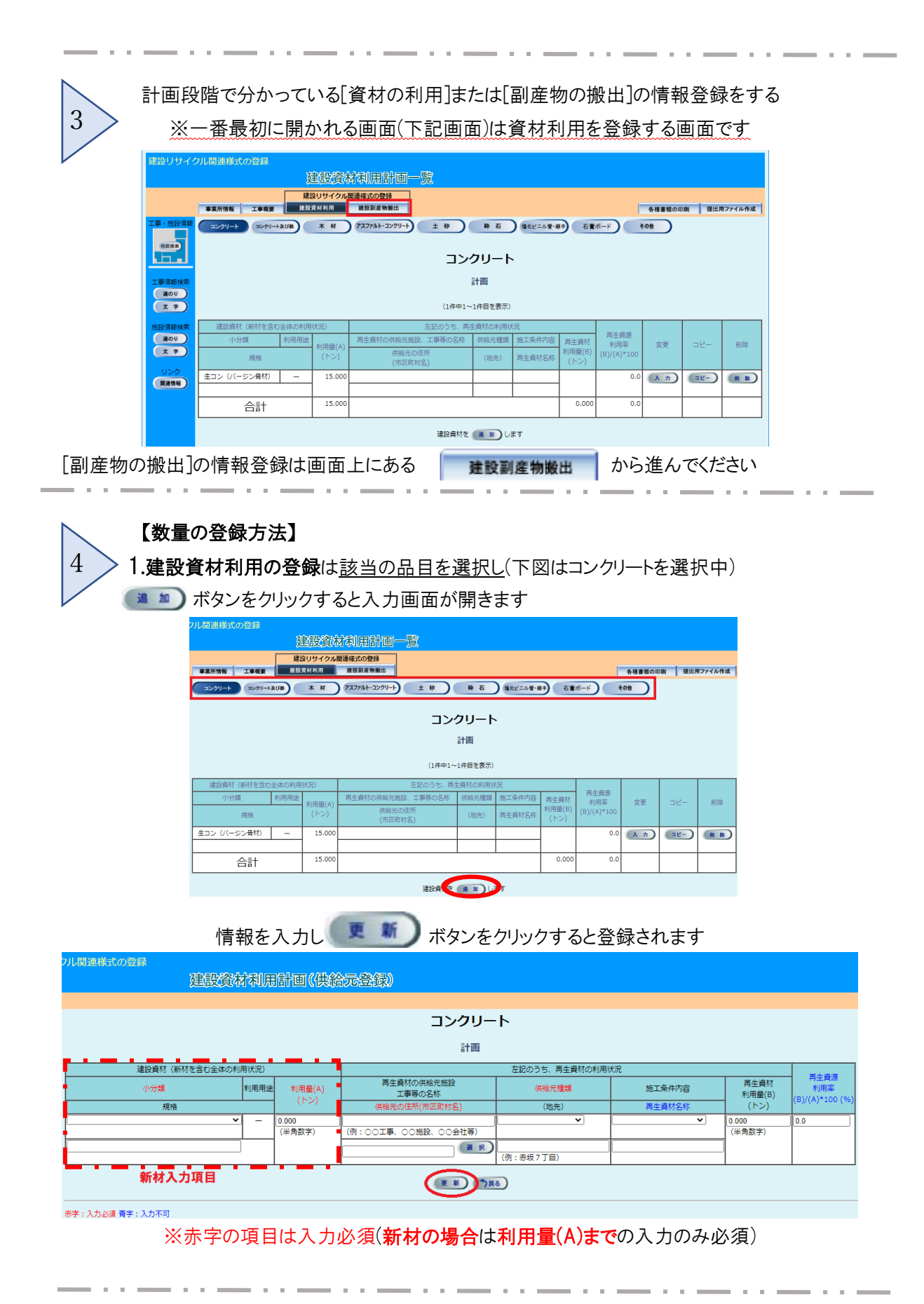

|                                                                                                    | 2.建                | 設副産物搬          | 出の登録             | <b>録</b> は    | 画面上部      | の 建設     | 投副產   | 物搬出       | ボタンをクリ                  | ック      |            |  |
|----------------------------------------------------------------------------------------------------|--------------------|----------------|------------------|---------------|-----------|----------|-------|-----------|-------------------------|---------|------------|--|
| フル関連様式                                                                                                    | の登録                |                |                  |               |           |          |       |           |                         |         |            |  |
|                                                                                                    |                    | 建設             | 圖產物              | 搬出            | 実施一覧      |          |       |           |                         |         |            |  |
| 事業所情報                                                                                                    | 工事概                | 建設リ<br>要 建設資材利 | ナイクル関連相<br>利用 11 | 美式の登<br>1股副産1 | 会。<br>物識出 |          |       | E C       | 各種書類の印刷                 | 提出用フ    | アイル作成      |  |
| コンクリート値 建設木材A アス・コン境 その他がれき器 建設木材B 建設汚泥 金属くず   展電化ビニル管・磁子 属ブラスチック 奥石南ボード 紙<ず アスペスト その他 建設酒会展室物   第一種建設発生土 第三種建設発生土 第三種建設発生土 第三種建設発生土 第三種建設発生土 第三種建設発生土 第三種建設発生 波源土 |                    |                |                  |               |           |          |       |           |                         |         |            |  |
| コンクリート塊                                                                                                    |                    |                |                  |               |           |          |       |           |                         |         |            |  |
| 実施                                                                                                    |                    |                |                  |               |           |          |       |           |                         |         |            |  |
| (A)発生量(ト                                                                                                    | -ン)                | 現場内利用          |                  |               | 減量化       | (D)現     | 場外    | (E)再生資源   | 再生資源利                   | 用       | 赤玉         |  |
| (A) = (B) + (C)                                                                                                    | +(D) <sub>用途</sub> | (B)利用量(トン)     | 改良分(トン)          | 減量法           | (C)減量化量(ト | ン) 搬出量合計 | ・(トン) | 利用促進量(トン) | ルビ連辛<br>((B)+(C)+(E)) / | (A)*100 | 変更         |  |
| (                                                                                                    | 0.000              | 0.000          | 0.000            | -             | -         |          | 0.000 | 0.000     |                         | %       | <b>λ</b> カ |  |
| 現場外搬出について                                                                                                    |                    |                |                  |               |           |          |       |           |                         |         |            |  |
|                                                                                                    |                    |                |                  |               | 施工条件      | 搬出先の種類   | 2     |           |                         |         |            |  |
| 32(4)/0%///(102-2919-17) 32(4)/0%//(2050) 建国に用意(KIII) (0)がかり国に出産(Fン) (2050/(Fン))<br>現場外搬出先を(道加)ます                                                                  |                    |                |                  |               |           |          |       |           |                         |         |            |  |
|                                                                                                    |                    |                |                  |               |           |          |       |           |                         |         |            |  |

該当の品目(例:コンクリート塊)を選択し**[現場外搬出について]**の **(20)** ボタンを クリックすると入力画面が開きます(下図)

※上段の[計画]の表は現場内利用された際のみ記入が必要です

| 建設リサイクル関連様式の登録   |                     |           |      |                    |                      |                   |              |  |  |  |  |  |  |
|------------------|---------------------|-----------|------|--------------------|----------------------|-------------------|--------------|--|--|--|--|--|--|
| 建設副産物搬出実施(搬出先登録) |                     |           |      |                    |                      |                   |              |  |  |  |  |  |  |
|                  |                     |           |      |                    |                      |                   |              |  |  |  |  |  |  |
| 工事・施設情報          | コンクリート塊             |           |      |                    |                      |                   |              |  |  |  |  |  |  |
| 地回校来             | 実施                  |           |      |                    |                      |                   |              |  |  |  |  |  |  |
|                  | 現場外搬出について           |           |      |                    |                      |                   |              |  |  |  |  |  |  |
| 工事情報検索           | 搬出先名称               |           |      | 施工条件 <sup>※1</sup> | 搬出先の種類 <sup>※2</sup> | 現場外搬出             |              |  |  |  |  |  |  |
| 道の()<br>文 字      | 搬出先場所 (市区町村名)       | 搬出先場所(地先) | 区分   | 運搬距離(km)           |                      | (D)現場外搬出量<br>(トン) | 改良分<br>(トン)  |  |  |  |  |  |  |
| 施設情報検索           | (例・○○丁事 ○○施設 ○○会社等) |           | ~    | <b>~</b>           | ~                    | 0.000             | 0.000 (半角数字) |  |  |  |  |  |  |
| 道のり<br>文 字       |                     | (例:赤坂7丁目) |      | <br>(半角数字)         |                      |                   | (            |  |  |  |  |  |  |
| リンク              |                     |           | #))* | う戻る                |                      |                   |              |  |  |  |  |  |  |

搬出先の入力ができましたら、 💌 🕷 ボタンをクリックします